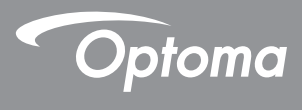

# DLP<sup>®</sup> 投影机

# 用户手册 多媒体

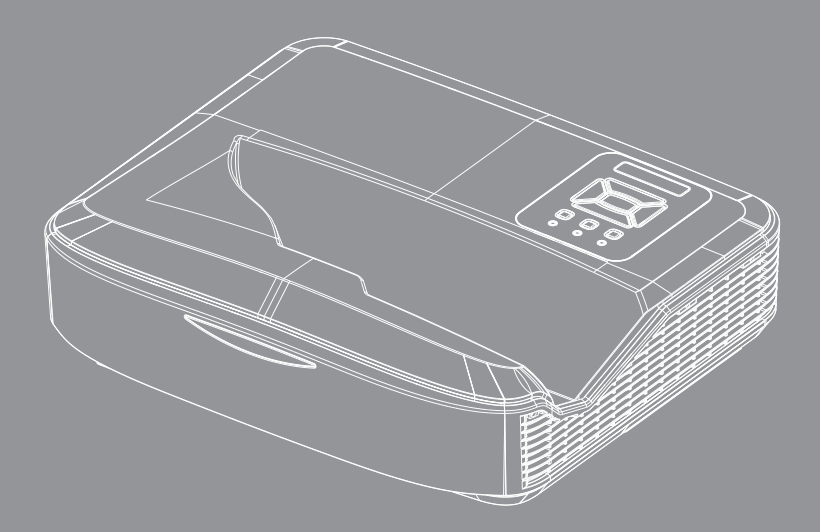

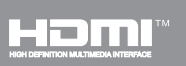

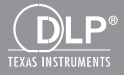

| 〔简介               | 3  |
|-------------------|----|
| 照片格式              |    |
| 视频格式              | 3  |
| 音频格式              | 4  |
| 文档杳看器格式           | 4  |
| 安装                | 6  |
| 如何使用USB设置多媒体的文件类型 | 6  |
| 多媒体主菜单            |    |
| 系统设置              |    |
| 图片设定              |    |
| 视频设置              |    |
| 音乐设置              | 14 |
| 「标识模式             | 15 |
| 表现                | 15 |
| 规则                | 16 |
| 警告                | 17 |
| USB无效文件           | 17 |
| 标志模式中没有USB        |    |
| 「无线显示             |    |
| 窗口无线连接            |    |
| Windows系统无线显示     | 20 |
| 桌面无线显示            |    |
| 视频                | 21 |
| 音乐                |    |
| 软件工具设置            |    |
| 移动操作系统的无线连接       | 25 |
| 移动操作系统的无线显示       |    |
| 视频                |    |
| 音乐                |    |
| 应用设置              |    |
| 支持功能              |    |
| 系统要求              |    |
|                   |    |

简介

媒体支持格式如下表所示,

## 照片格式

| 图片类型(扩展名)  | 子类型         | 编码类型                    | 最大尺寸                    |  |  |
|------------|-------------|-------------------------|-------------------------|--|--|
| Jpeg / Jpg | Baseline    | YUV420                  | 4000x4000=16,000,000 像素 |  |  |
|            |             | YUV422                  |                         |  |  |
|            |             | YUV440                  |                         |  |  |
|            |             | YUV444                  |                         |  |  |
|            | Progressive | YUV420                  | 4000x4000=16,000,000 像素 |  |  |
|            |             | YUV422                  |                         |  |  |
|            |             | YUV440                  |                         |  |  |
|            |             | YUV444                  |                         |  |  |
| BMP        |             | 4000x4000=16,000,000 像素 |                         |  |  |

### 视频格式

| 文件格式                | 视频格式  | 解码最大分辨率         | 最大比特率<br>(bps) | 音频格式                           | 属性       |
|---------------------|-------|-----------------|----------------|--------------------------------|----------|
| MPG、MPEG            | MPEG1 | 1920x1080 30fps | 30M bps        | MPEG1 L1-3                     |          |
| AVI、MOV、MP4<br>、MKV | H.264 | 1920x1080 30fps | 30M bps        | MPEG1 L1-3<br>HE-ACC v1<br>AC3 | BP/MP/HP |
| AVI、MOV、MP4         | MPEG4 | 1920x1080 30fps | 30M bps        | HE-ACC v1                      | SP/ASP   |
| AVI、MOV、MP4         | Xivd  | 1920x1080 30fps | 30M bps        | MPEG1 L1-3<br>HE-ACC v1        | HD       |
| AVI                 | MJPEG | 8192x8192 30fps | 30M bps        | MPEG1 L1-3<br>HE-ACC v1        | Baseline |
| WMV                 | VC-1  | 1920x1080 30fps | 30M bps        | WMA8/9(V1/v2)                  | SP/MP/AP |

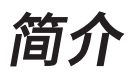

音频格式

| 音乐类型(扩展名)       | 采样率(KHz) | 比特率(Kbps) |
|-----------------|----------|-----------|
| MP3             | 8-48     | 8-320     |
| WMA             | 22-48    | 5-320     |
| ADPCM-WAV (WAV) | 8-48     | 32-384    |
| PCM-WAV (WAV)   | 8-48     | 128-1536  |
| AAC             | 8-48     | 8-256     |

### 文档查看器格式

| 文件格式          | 支持版本                                           | 页面/行限制                                            | 尺寸限制    |  |
|---------------|------------------------------------------------|---------------------------------------------------|---------|--|
| Adobe PDF     | PDF 1.0、1.1、1.2、1.3、1.4                        | 达1000页 (一个文件)                                     | 直到75MB  |  |
| MS Word       | British Word 95                                | 因为软件不能同时下载MS/                                     | 直到100MB |  |
|               | Word 97、2000、2002、2003                         | Word文件的所有页面,所以<br>  页面与各行无明显限制。                   |         |  |
|               | Word 2007(.docx)                               |                                                   |         |  |
|               | Word2010(.docx)                                |                                                   |         |  |
| MS Excel      | British Excel 95                               | 行限制:达595                                          | 直到15MB  |  |
|               | Excel 97、2000、2002、2003                        | 列限制:达256                                          |         |  |
|               | Excel 2007(.xlsx),<br>Excel 2010(.xlsx)        | 表格:达100                                           |         |  |
|               | Office XP Excel                                | <b>注意:</b> 以上三种限制中的任<br>何一个均不能同时出现在一<br>个excel文件内 |         |  |
| MS PowerPoint | British PowerPoint 97                          | 达1000页 (一个文件)                                     | 直到19MB  |  |
|               | PowerPoint 2000、2002<br>、2003                  |                                                   |         |  |
|               | PowerPoint 2007 (.pptx)                        |                                                   |         |  |
|               | PowerPoint 2010 (.pptx)                        |                                                   |         |  |
|               | Office XP PowerPoint                           |                                                   |         |  |
|               | PowerPoint presentation 2003<br>与更早版本(.ppx)    |                                                   |         |  |
|               | PowerPoint presentation 2007<br>与2010版本(.ppsx) |                                                   |         |  |

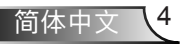

渞

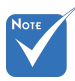

✤ MS PowerPoint文件的查看不支持动画格式。

◆ 放映文件时,部分文件可能与电脑屏幕上显示的不一致。

#### 文件查看器的支持语言

文档查看器是阅读器的解决方案,其支持40种语言。

| 1  | Česky      | 11 | Polski            | 21 | عربي                 | 31 | Latviešu valoda |
|----|------------|----|-------------------|----|----------------------|----|-----------------|
| 2  | Dansk      | 12 | Português ibérico | 22 | Shqiptar             | 32 | Lietuvių        |
| 3  | Nederlands | 13 | Русский           | 23 | Português Brasileiro | 33 | Македонски      |
| 4  | English    | 14 | Español           | 24 | Български            | 34 | Nynorsk         |
| 5  | Français   | 15 | Svenska           | 25 | Hrvatski             | 35 | Română          |
| 6  | Deutsch    | 16 | ไทย               | 26 | Eesti                | 36 | Español latino  |
| 7  | Magyar     | 17 | Türkçe            | 27 | Suomi                | 37 | Slovenskej      |
| 8  | Italiano   | 18 | Việt              | 28 | Ελληνικά             | 38 | Indonesia       |
| 9  | 日本語        | 19 | 繁體中文              | 29 | Slovenščina          | 39 | Kiswahili       |
| 10 | 한국어        | 20 | 简体中文              | 30 | Srpski               | 40 | עברית           |

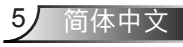

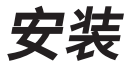

### 如何使用USB设置多媒体的文件类型

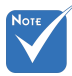

- ✤ 如果您想使用多媒体USB功能,必须将U盘插入投影仪。
- ✤ 请勿连接相机USB接口,因为可能存在兼容性问题。
- 按照以下步骤在投影仪上播放照片、视频或音乐文件:
- 1. 将电源线接好,按下电源键打开投影仪。
- 2. 将U盘插入投影仪。

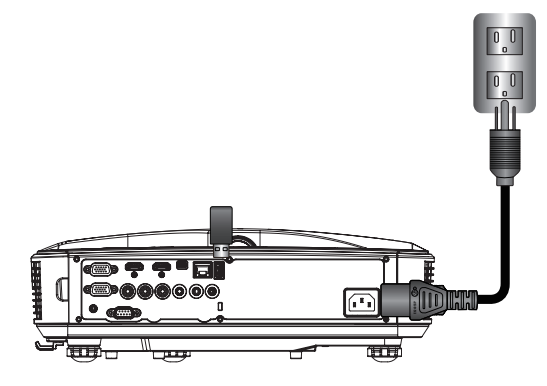

打开多媒体菜单。

3. 选择USB菜单。

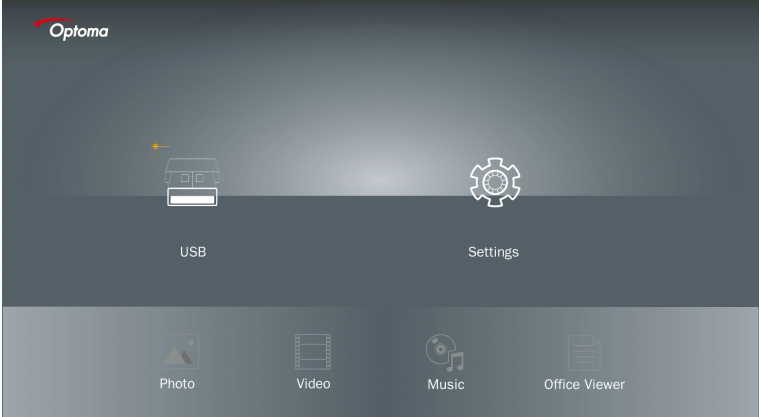

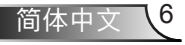

安装

4. 按下 USB 项目中的 ↓ , 然后按动← 和 →找到并选择多媒体文件: 照片、视频、音乐或 办公文件。或者选择 设置 选项变更 系统、照片、视频或 音乐的设定。

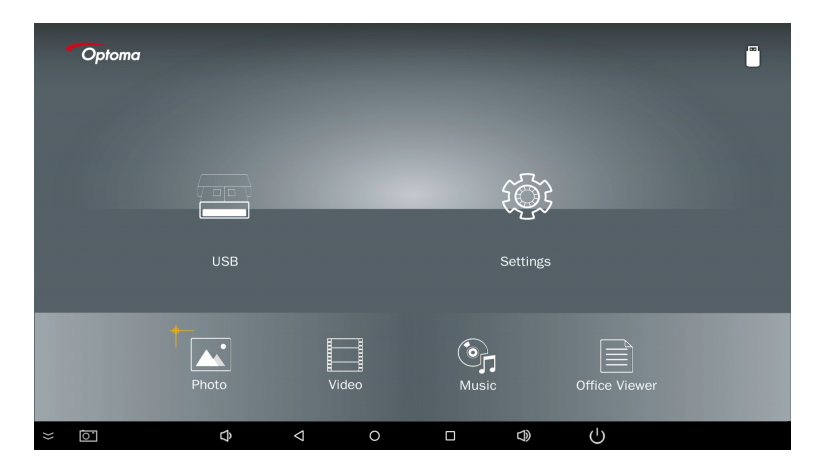

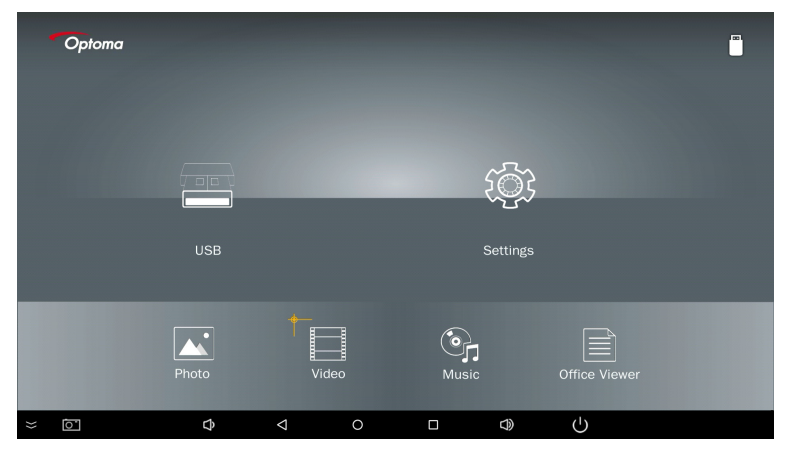

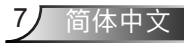

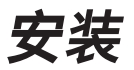

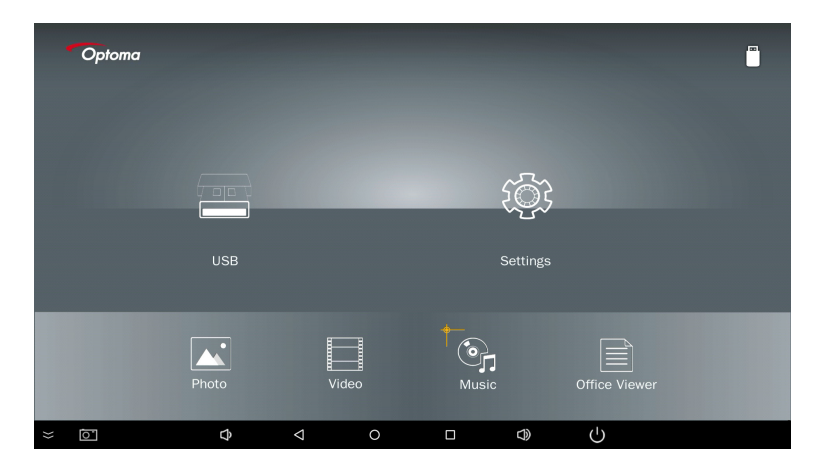

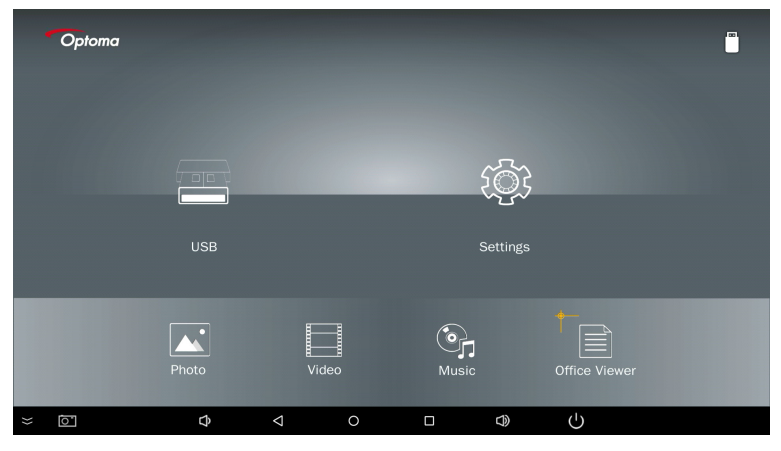

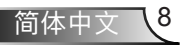

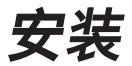

5. 选择您要打开的文件类型,下面是不同文件、照片、视频、音乐和办公文档的页面。

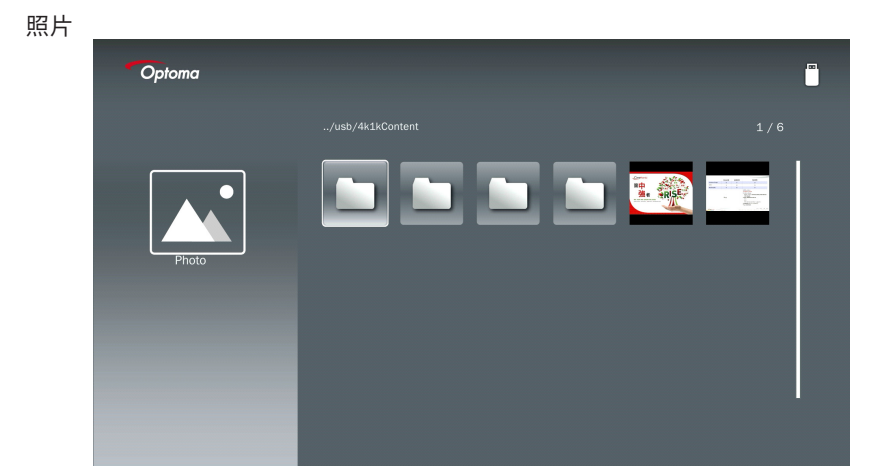

音乐

| Optoma |                         |                  |       |
|--------|-------------------------|------------------|-------|
|        | /Audio/                 |                  |       |
|        |                         | 2018-10-05 11:23 | 5 MB  |
|        |                         | 2018-10-05 11:21 | 7 MB  |
|        |                         |                  | 13 MB |
| Music  |                         |                  | 16 MB |
|        | ஞ் <sub>ர</sub> M4a.m4a |                  |       |
|        | ஞர் M4r.m4a             |                  |       |
|        | ஞ <sub>ர</sub> Mp3.mp3  |                  |       |
|        | ලා Ogg.ogg              |                  |       |
|        |                         |                  |       |

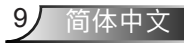

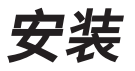

视频

| Optoma     |                                        |                     | læ.     |
|------------|----------------------------------------|---------------------|---------|
|            |                                        |                     |         |
|            | 4k1kContent                            | 2018-11-16 15:53    |         |
|            | Test                                   | 2018-11-16 15:53    |         |
| <u>E E</u> | TestVideo                              |                     |         |
| Video      | <b>Z</b> 30                            | 2018-11-15 09:45    |         |
|            | Samsung_UHD_Soccer_Barcelona_Atletico_ | M; 2019-01-07 17:23 | 1268 MB |
|            | Video_out_test_01.mp4                  |                     | 23 MB   |
|            | 🔲 變形金剛5 : 最終騎士.mp4                     |                     | 3020 MB |
|            |                                        |                     |         |
|            |                                        |                     |         |

办公文档

| Optoma        |                                          |                  | Ū      |
|---------------|------------------------------------------|------------------|--------|
|               |                                          |                  |        |
|               |                                          |                  |        |
|               |                                          | 2016-12-14 12:10 | 2 MB   |
|               | ZH400UST_projector_spec_9891.pdf         | 2018-07-27 15:05 | 613 KB |
|               | TR25 Camera Specification v1.8_Curve.doc |                  | 348 KB |
| Office viewer |                                          |                  | 184 KB |
|               |                                          | 2019-01-18 13:16 |        |
| D             | PixPerAn_ReadMe.txt                      |                  | 1 KB   |
|               | PixPerAn_Results.txt                     | 2019-01-31 18:26 | 1 KB   |
|               | A30_gamma_20140813.xlsx                  |                  |        |
|               |                                          |                  |        |

Νοτε

最大可允许文件名长度为28个字符。

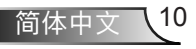

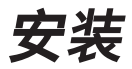

### 多媒体主菜单

您可以在多媒体设置菜单中更改系统、照片、视频和音乐的设置。

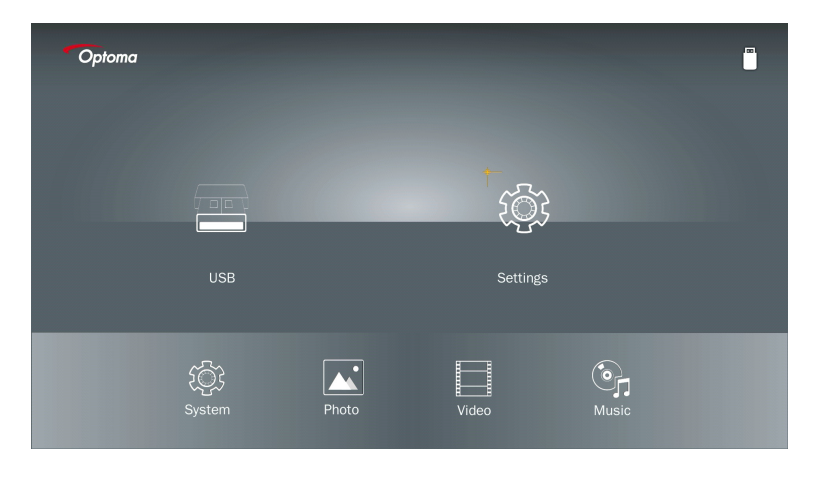

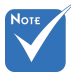

USB、存储卡和内部内存的设定均在同一个多媒体设置菜单和设置中。

### 系统设置

访问系统设置菜单。系统设置菜单提供以下选项:

| Optoma |         |   |  |
|--------|---------|---|--|
|        | Version |   |  |
| ~~~~~  | Update  |   |  |
| 7,005  |         | ۲ |  |
| ~~     |         |   |  |
| System |         |   |  |
|        |         |   |  |
|        |         | × |  |
|        |         |   |  |

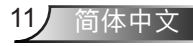

安装

#### **版本** 访问当前MMA固件。

#### 更新

可从USB 盘中更新MMA固件。

### 图片设定

访问照片设置菜单。照片设置菜单提供以下选项:

| Optoma |                    |   |          |  |
|--------|--------------------|---|----------|--|
|        |                    |   | 0-1-1-1  |  |
|        | Display Ratio      | • | Original |  |
|        | Slideshow Pattern  |   |          |  |
|        | Slideshow Duration |   |          |  |
| Photo  |                    |   |          |  |
|        |                    |   |          |  |
|        |                    |   |          |  |
|        | $\checkmark$       | × |          |  |
|        |                    |   |          |  |
|        |                    |   |          |  |
|        |                    |   |          |  |

#### 显示比例

选择照片的显示比例作为原尺寸或全屏幕。

#### 幻灯片模式

选择您想要的幻灯片模式。选项有:随机、环扩散、中间放大、扩大闪烁、窗帘、线性互动、交叉交错、带状交替、矩形放大。

#### 幻灯片放映时长

选择幻灯片时长。时间到,则图片会自动切换到下一张照片。选项有:**10秒、30秒、一分 钟**。

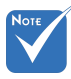

幻灯片时长和幻灯片模式功能仅支持幻灯片播放模式。

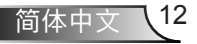

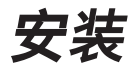

### 视频设置

访问视频设置菜单。视频设置菜单提供以下选项:

| Optoma |                              |  |
|--------|------------------------------|--|
|        | Display Ratio 🖌 Letter box 🕨 |  |
| Video  | Repeat Mode Once             |  |
|        | ×                            |  |
|        |                              |  |

#### 显示比例

选择视频的显示比例。

- **信箱:** 如果视频源不兼容16:9比例的屏幕,则可在水平和垂直方向上均匀拉伸视频图像 以适应屏幕。因此,部分视频内容会在顶部和底部(左、右)被裁剪,并以"黑 条"形式显示在视频周围。
- **截屏:** 选择在不缩放的情况下以其原始分辨率显示视频。如果投影的影像超过屏幕尺寸,则该影像会被裁剪。
- **全屏:** 不管原始比例大小,视频图像均会在水平和垂直方向上被非线性拉伸,以精准适配16:9比例屏幕。您将不会看到视频图像周围的"黑条",但原视频图像的比例可能会出现失真。
- 原屏幕: 选择在不缩放的情况下以其原始分辨率显示视频图像。如果视频分辨率低于 1920x1080,则您将在视频图像的边缘看到"黑条"。如果分辨率高于1280x800 ,则视频显示为1920x1080分辨率。

#### 回放模式

选择视频回放模式。选项有:序列、单个、随机、一次。

安装

### 音乐设置

访问音乐设置菜单。音乐设置菜单提供以下选项:

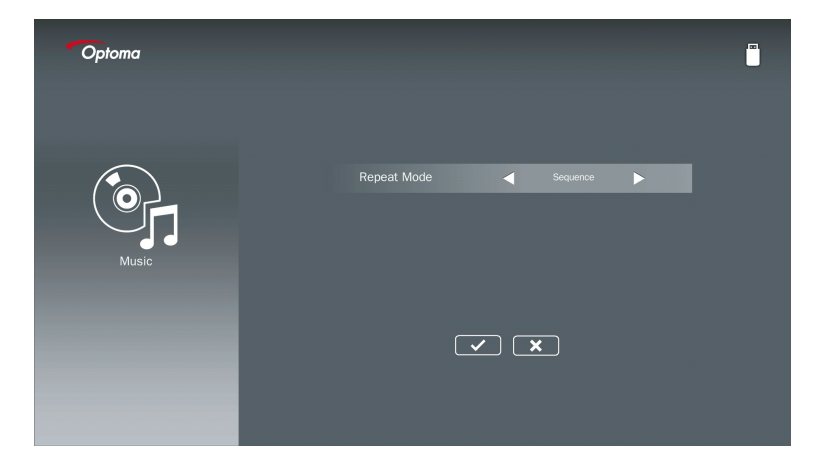

#### 回放模式

选择音乐播放模式。选项有:序列、单个、随机。

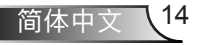

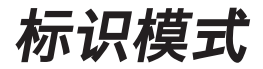

表现

当通过以下OSD启用标识模式时,则标识过程按照如下过程进行。

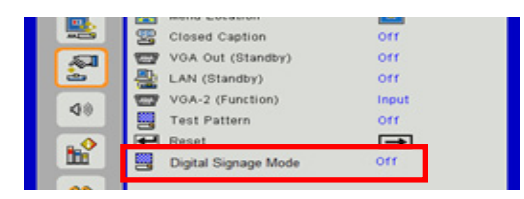

处理流程:

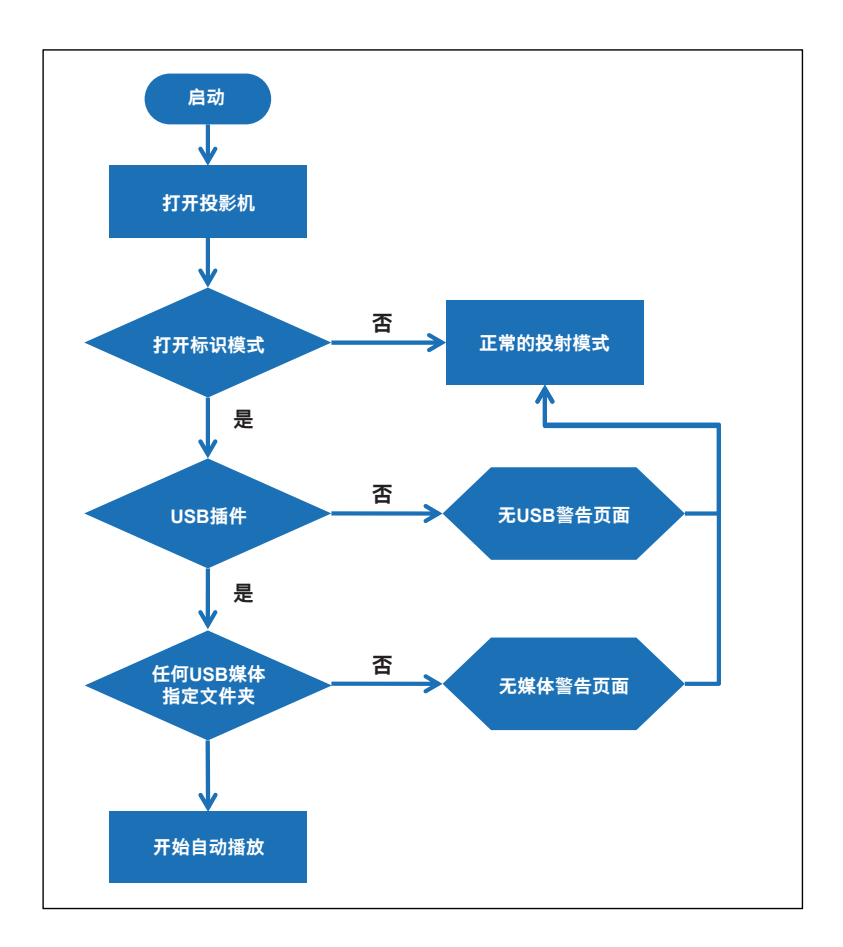

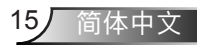

# 标识模式

### 规则

#### 自动播放规则如下表所示

如果文件名的前两个字符为00~99,则播放将按照00、01、02的顺序进行,直到99。 如果有两个名为"00"的文件,则播放将按照存储在u盘中的媒体文件顺序进行(但重启顺 序不变)。如果难以确定播放顺序,请更改文件名("00"除外)。

如果文件名的前两个字符不是数字(其他字符),则无法进行排序。文件顺序将参照存储在 U盘中的媒体文件顺序。如果难以确定播放顺序,请更改为以数字00~99开头的文件名。 另外,如果U盘上存有音乐、照片和视频的组合文件,则回放方法如下:

- 1. 在u盘的根目录中创建名为"标记"的文件夹。
- 2. 如果文件中有视频,则标记将仅播放视频文件。
- 3. 如果文件中有照片,则标记将仅播放照片文件。

如果文件中有照片和音乐,则标记将播放照片文件,同时在后台播放音乐。
 播放顺序也取决于文件的排序方式。

#### 自动禁用回放信息

为避免标识出现冗余信息,系统将在标识模式下自动禁用"回放信息窗口"(暂停/启动/下一个/上一个/进度条...)。

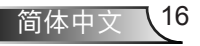

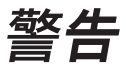

### USB无效文件

当U盘没有用户选择的文件类型中的有效文件时,系统将显示在页面下方,例如,U盘没有 照片文件。

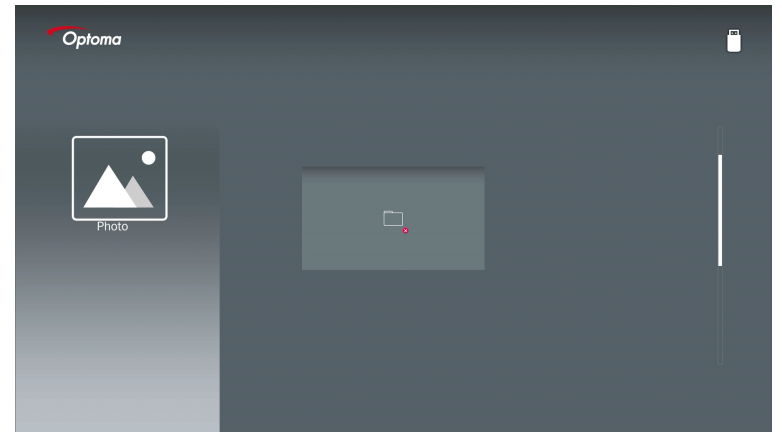

## 标志模式中没有USB

当指示灯模式下投影仪没有U盘插入时,将显示如下警告页面:

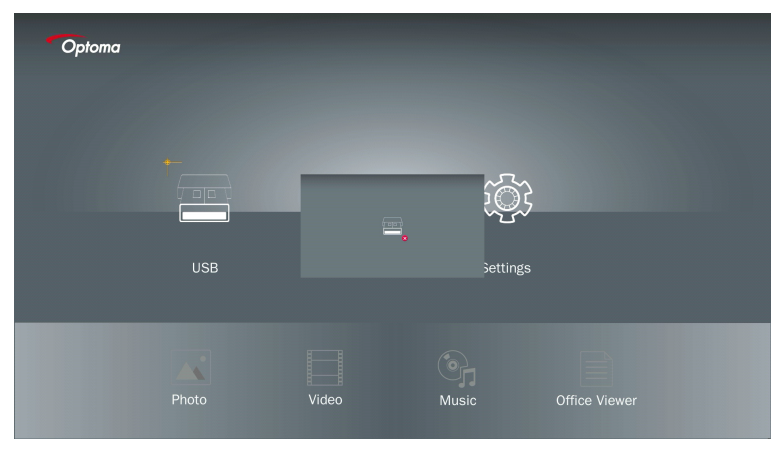

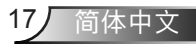

无线显示

### 窗口无线连接

按照以下步骤来镜像您的便携式设备的屏幕:

- 1. 插入无线网卡。
- 2. 选择网络显示源并通过无线连接EZProjector\_ID

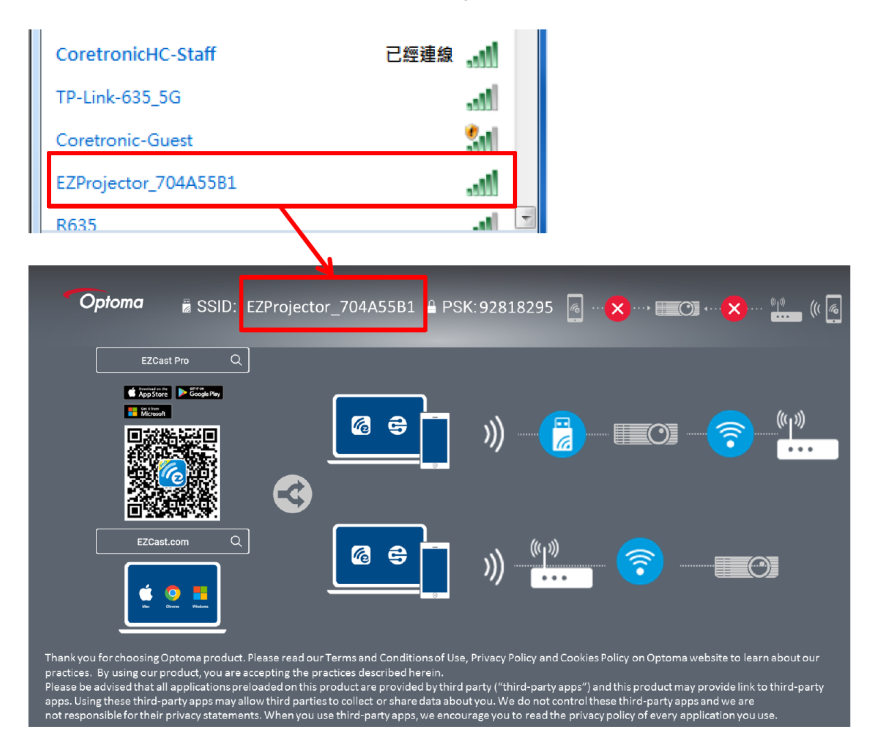

#### 3. 打开 EZCastPro 软件。

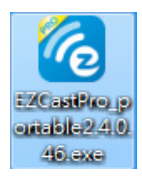

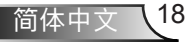

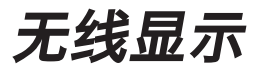

4. 点击搜索设备

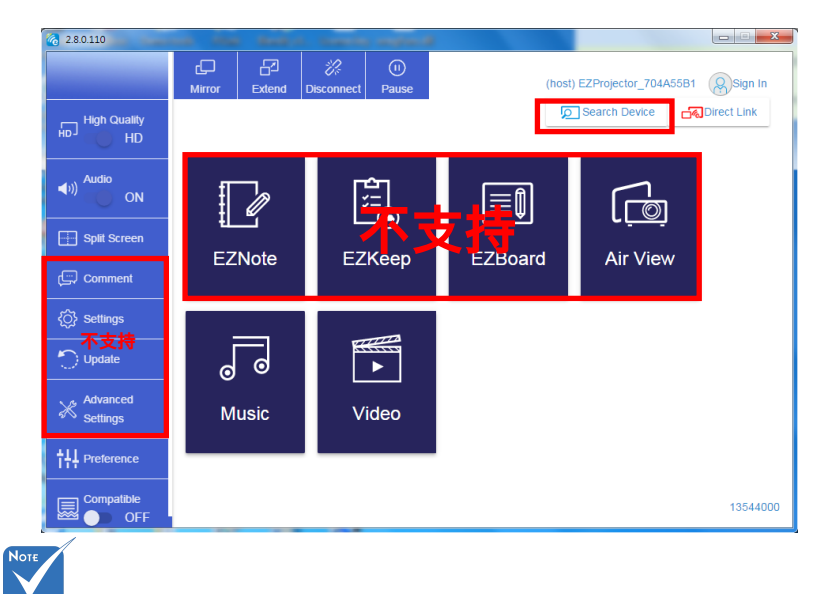

当前不支持红框标记部分。

5. 输入密码

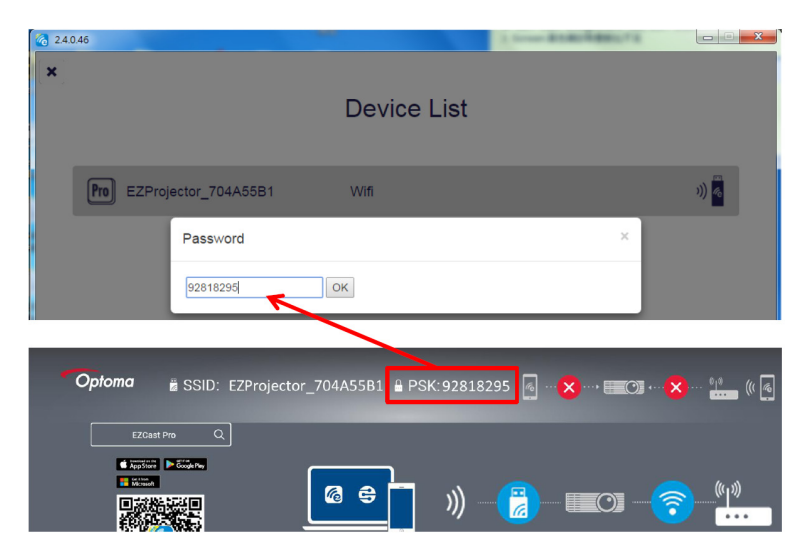

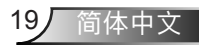

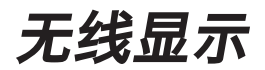

| <b>6</b> 2.7.0 | 0.103                    | a second house which the second |          |
|----------------|--------------------------|---------------------------------|----------|
| ×              |                          | Device List                     |          |
|                |                          |                                 |          |
|                | Pro EZProjector_704A55A1 | Wifi                            | )) 🤞     |
|                |                          | 0                               |          |
|                |                          |                                 |          |
|                |                          |                                 |          |
|                |                          |                                 | <u> </u> |
|                |                          |                                 |          |

## Windows系统无线显示

Windows AP页面如下,

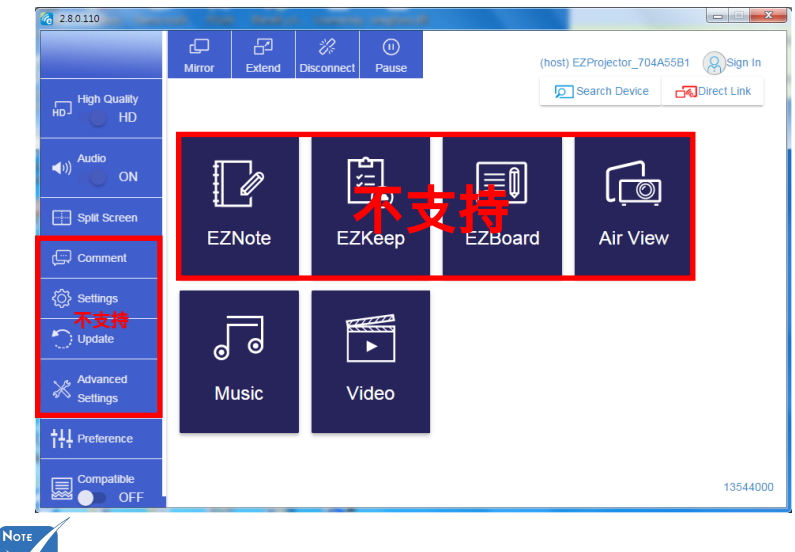

当前不支持红框标记部分。

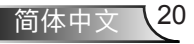

无线显示

\*进行以下以下操作:

- 根据您移动设备的操作系统,打开App Store (苹果系统)或谷歌市场 (安卓系统) ,并在您的移动设备上安装EZCast Pro应用程序。
- 用您的移动设备扫描EZCast Pro菜单上的二维码,然后按照屏幕上的说明安装EZCast Pro应用程序。

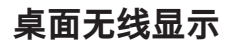

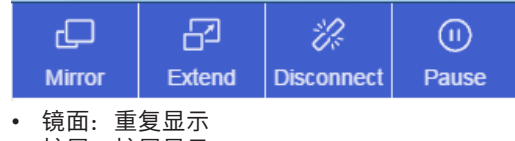

- 扩展: 扩展显示
- 断开:断开无线显示
- 暂停: 暂停无线显示图像

视频

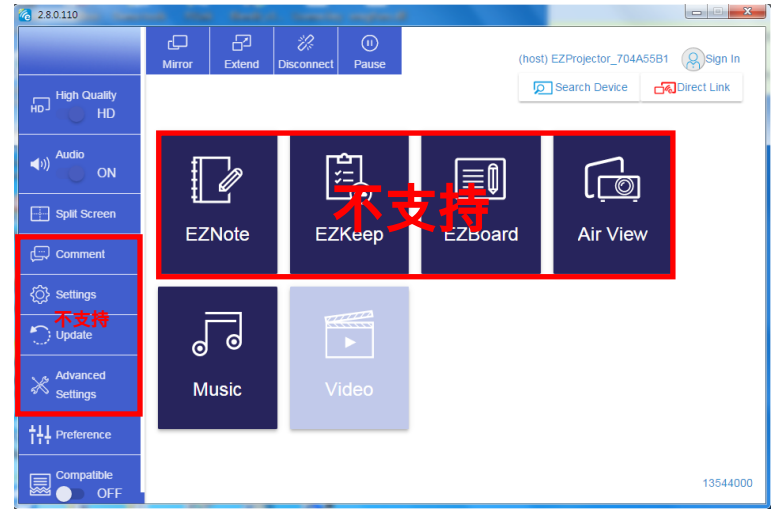

选择要播放的视频文件

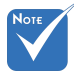

当前不支持红框标记部分。

无线显示

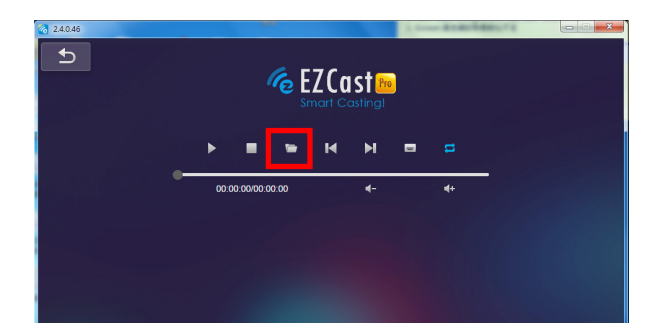

### 音乐

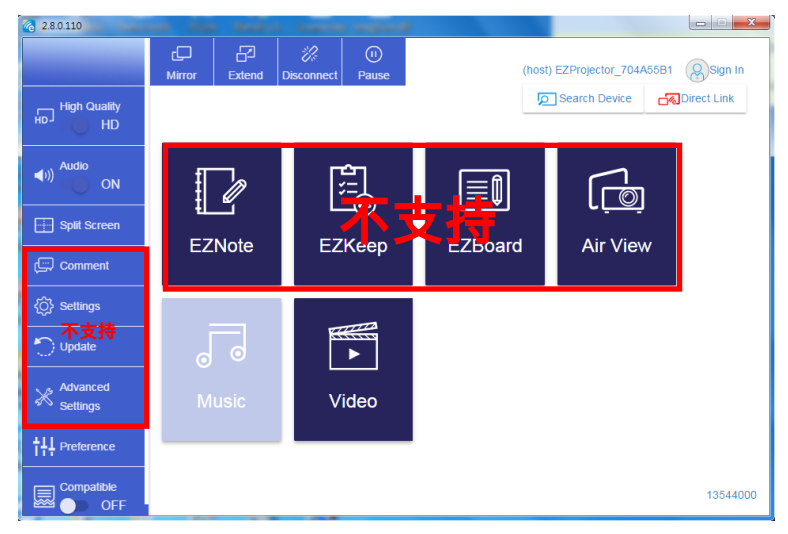

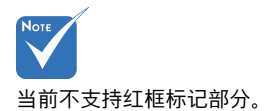

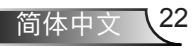

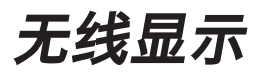

### 选择要播放的音频文件

| 2.8.0.110                                |                   |                                  |          | 23 |
|------------------------------------------|-------------------|----------------------------------|----------|----|
| 🧑 Open Files                             |                   | <u> </u>                         | ×=)      |    |
| 🕞 🕞 - 🕌 🖡 電腦 🕨 本機磁碟 (D:) 🕨 ter           | mp,視訊, 🗸 🔩        | 授尋視訳                             | A        |    |
| 組合管理 ▼ 新増資料夾                             |                   | H • 🗆 🌘                          | Album    |    |
| ★ 我的最爱                                   | 名稱                | 日期                               |          | x  |
| () Creative Cloud Files                  | Signage           | 3/1/2019                         |          |    |
| E (11) (11) (11) (11) (11) (11) (11) (11 | avarping_demo     | 9/1/2016                         |          | x  |
| 1 最近的位置                                  | PlaysTV           | 5/1/2016                         |          |    |
| 三 兵面                                     | 퉬 Logitech Webcam | 2/23/2010                        |          | x  |
|                                          | 🎉 Raptr           | 11/29/201<br>選取要預                |          | x  |
| 三 桌面                                     |                   | 的榴案                              |          |    |
| 🧊 煤體櫃                                    |                   |                                  |          | x  |
| ■ 圖片 ■ 文件                                |                   |                                  |          | x  |
| ■ 視訊                                     |                   |                                  |          |    |
| → 音樂                                     |                   |                                  |          | ×  |
| 🥦 Steven Chiang 蔣孟哲 (中光電) 🚽              | <                 | - F                              |          | x  |
| 檔案名稱(NI):                                | •                 | M4A - File (*.m4a; *.mp3; *.wr 👻 |          |    |
|                                          |                   |                                  |          | ×  |
|                                          |                   | RUAL(O) 2018                     |          | x  |
| 11                                       | 10:12             |                                  | :        | x  |
|                                          |                   | 01                               |          |    |
|                                          |                   |                                  | 00:40:47 | ,  |
|                                          | 00:00:00          |                                  |          |    |
|                                          |                   |                                  |          |    |

### 播放音乐

| 2.8.0.110        |                |                 |       | X        |
|------------------|----------------|-----------------|-------|----------|
| L                | Playlists /    |                 |       | J+       |
|                  | Title          | Duration Artist | Album |          |
| Playlists        | 01             | 10:17           |       | x        |
| E New Playlist   | 02             | 09:46           |       | x        |
|                  | 03             | 09:37           |       | ×        |
|                  | 04             | 09:23           |       | ×        |
|                  | 05             | 09:47           |       | x        |
|                  | 06             | 10:39           |       | x        |
|                  | 07             | 10:12           |       | x        |
|                  | 08             | 10:38           |       | x        |
|                  | 09             | 10:15           |       | x        |
|                  | 10             | 11:13           |       | ×        |
|                  |                | 10:12           |       | x        |
| <b>H F H 4</b> ) | ♠)) 😅 00:00:00 | 01              |       | 00:10:17 |

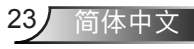

无线显示

### 软件工具设置

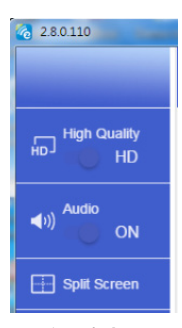

#### 品质和音频

您可以选择镜像质量和打开/关闭音频。请注意,因为宽带的较高消耗,高质量可能得到 更少的帧频。

#### 分割屏幕和主机控件

如果您第一个链接到EZCast Pro的用户,打开应用程序,您将成为"主机"。

主机拥有控制显示的权限,这意味着主机角色可不受限制地使用所有特性。下一个或随后的用户将被视为"客机",部分功能将在客机模式下禁用,您将需要获得主机的显示权限。

EZCast Pro设备将允许最多4名用户同屏显示,但只有主机可以决定其想要的位置,其他 客机的屏幕会在请求被允许后自动设置。

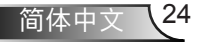

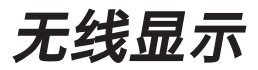

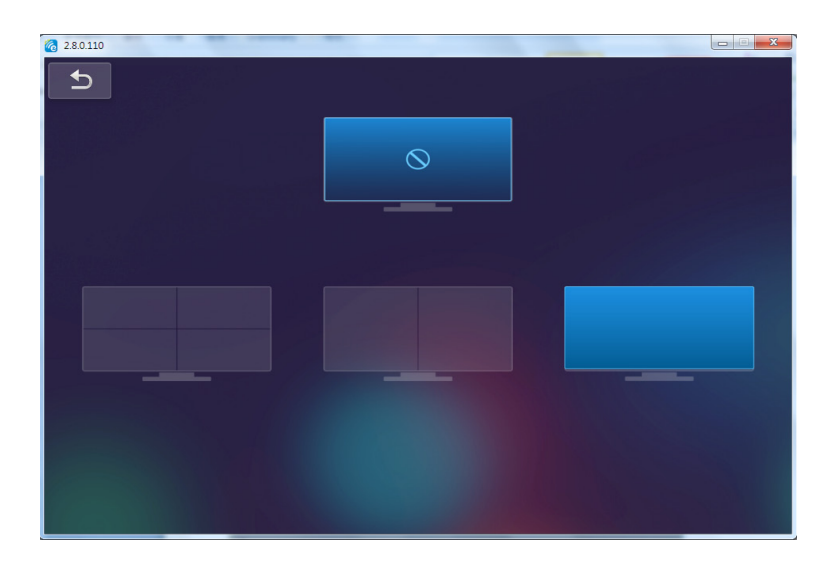

## 移动操作系统的无线连接

按照以下步骤来镜像您的便携式设备的屏幕:

- 1. 插入无线网卡。
- 2. 打开EZCastPro应用

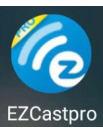

3. 选择网络显示源并通过无线连接EZProjector\_ID

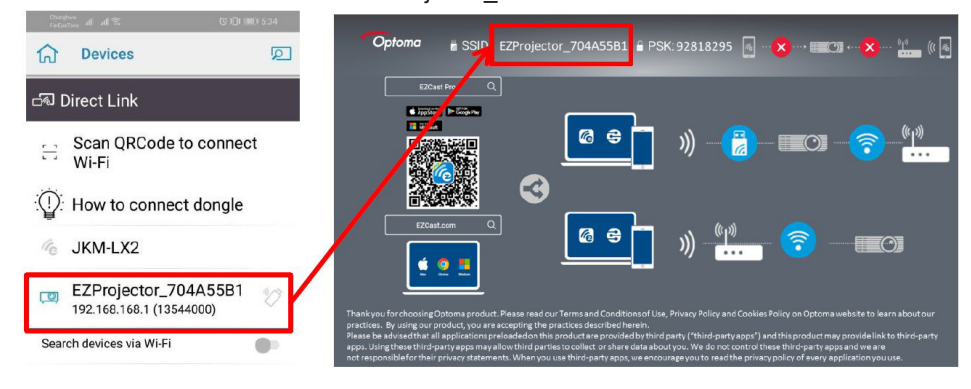

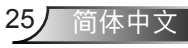

无线显示

4. 安卓应用程序OOBE页面如下,

|                                                                                                    |                                                                                           |                                                                                                    | Direct link                             | ≍ √       |
|----------------------------------------------------------------------------------------------------|-------------------------------------------------------------------------------------------|----------------------------------------------------------------------------------------------------|-----------------------------------------|-----------|
| 0                                                                                                    | 0                                                                                         | 3                                                                                                    | DUBLICUE                                | EZBoard   |
| SSID<br>PR012345678                                                                                                    |                                                                                           | AirSetup                                                                                                    | 12345678:de / IP / Name                 | Document  |
| Password: 12345678                                                                                                    | E EXCland                                                                                 | (C) All      (C)      (C) | Enter                                   | APView    |
| The second second secon | Devices Cancel<br>Find Devices Direct Link                                                | Wifi Setup<br>Office Wifi                                                                                                    | Enter Miracode / IP/ Name to<br>connect | Photo     |
|                                                                                                    | PRO12345078     L     L     L     L     L     L     L     L     L     L     L     L     L | Ellen                                                                                                    | COTING MADE.                            | Carnera   |
|                                                                                                    |                                                                                           |                                                                                                    | - Tref 402 Blassoopen                   | Web Web   |
|                                                                                                    |                                                                                           |                                                                                                    | Pro BOLLOCHICCA<br>International Income | EZChannel |
|                                                                                                    |                                                                                           |                                                                                                    |                                         |           |
|                                                                                                    | а о п                                                                                     | а о п                                                                                                    | A 0 D                                   | 4 0 1     |

## 移动操作系统的无线显示

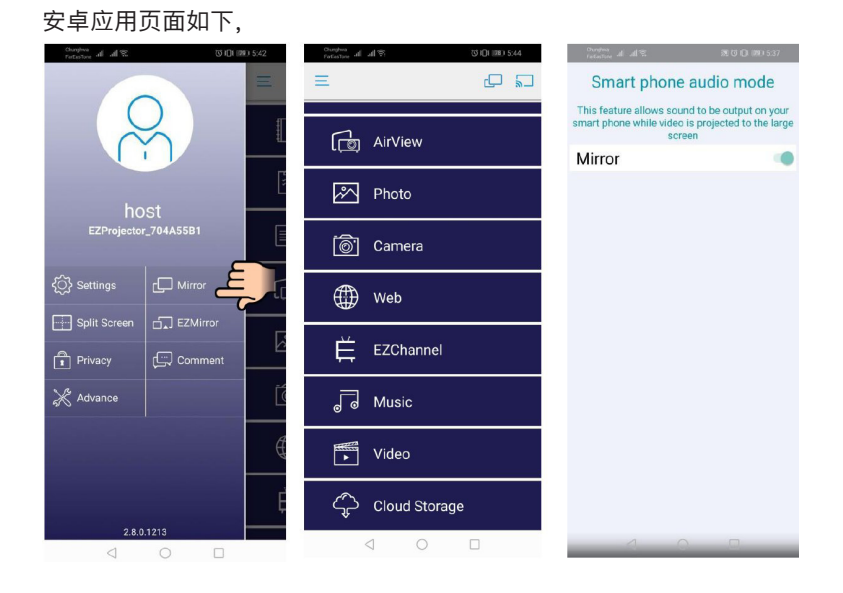

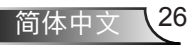

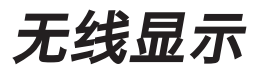

### 视频

选择要播放的视频文件

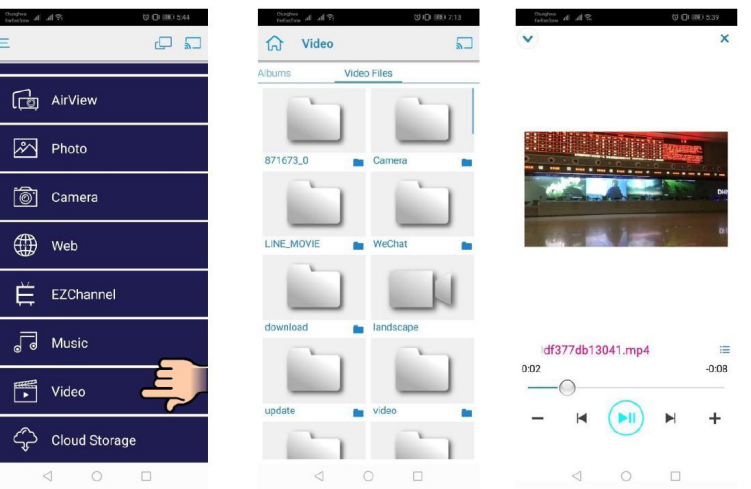

### 音乐

选择要播放的音频文件

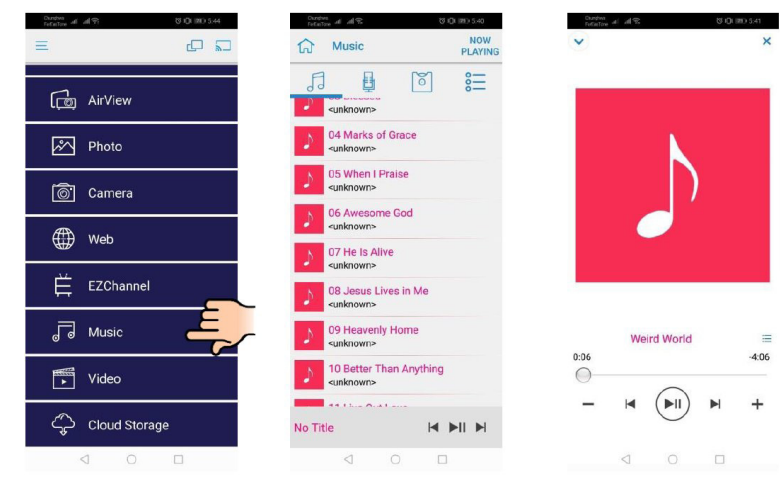

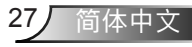

# 无线显示

### 应用设置

#### 分割屏幕和主机控件

如果您第一个链接到EZCast Pro的用户,打开应用程序,您将成为"主机"。

主机拥有控制显示的权限,这意味着主机角色可不受限制地使用所有特性。下一个或随后的用户将被视为"客机",部分功能将在客机模式下禁用,您将需要获得主机的显示权限。

EZCast Pro设备将允许最多4名用户同屏显示,但只有主机可以决定其想要的位置,其他 客机的屏幕会在请求被允许后自动设置。

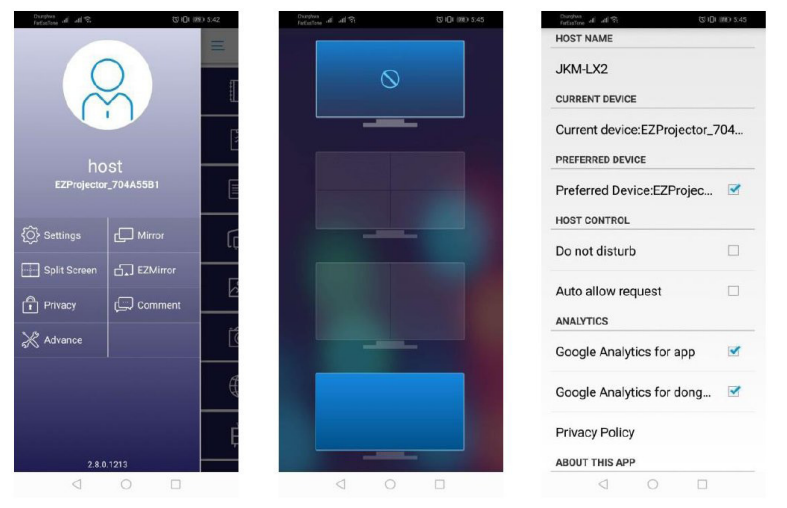

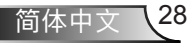

无线显示

## 支持功能

| 设备      | 特色   | 限制           |
|---------|------|--------------|
| 笔记本电脑   | 镜面模式 | Windows 10   |
|         | 分割画面 | 汪意:          |
| iOS     | 照片   | 不支持屏幕镜像和视频内容 |
|         | 文件   |              |
|         | 摄像头  |              |
|         | 分割画面 |              |
| Android | 镜面模式 | 不支持视频内容      |
|         | 照片   |              |
|         | 文件   |              |
|         | 摄像头  |              |
|         | 分割画面 |              |

## 系统要求

| 操作系统/项目   | 要求                                                     |  |  |
|-----------|--------------------------------------------------------|--|--|
| Windows系统 |                                                        |  |  |
| CPU       | Dual Core Intel Core i 2.4GHz                          |  |  |
| 内存        | DDR 4GB 及以上                                            |  |  |
| 显卡        | 256MB VRAM或更高                                          |  |  |
| 操作系统      |                                                        |  |  |
| 注意:       |                                                        |  |  |
| Мас       |                                                        |  |  |
| CPU       | Dual Core Intel Core i 1.4GHz或更高<br><i>不支持PowerPC。</i> |  |  |
| 显卡        | 64MB VRAM或以上的Intel、nVIDIA或ATI显卡。                       |  |  |

# 无线显示

| OS      | Mac OS X 10.11或更高的版本    |  |
|---------|-------------------------|--|
|         |                         |  |
| iOS     |                         |  |
| iOS     | iOS 10或更高的版本            |  |
| 设备      | iPhone 5之后的所有iPhone™型号  |  |
|         | iPad mini 2之后的所有iPad™型号 |  |
| 存储      | 至少40MB的空闲存储空间           |  |
| Android |                         |  |
| 手机/平板   | Android 5.0或以上版本,1GB内存  |  |
| 分辨率     | WVGA ~ 1080p            |  |
| CPU     | 四芯或更高配置                 |  |
| 存储      | 至少40MB的空闲存储空间           |  |

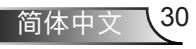

### www.optoma.com